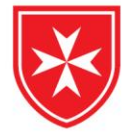

# Ügyfélkapu+ igénylés mobilapp használatával

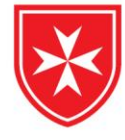

Az okostelefonodra tölts le egy hitelesítő alkalmazást!

- Android eszközre
  - Google Authenticator
  - Microsoft Authenticator
- iOS eszközre
  - Microsoft Authenticator

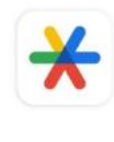

Google Hitelesítő Google LLC • Eszközök Felepítve

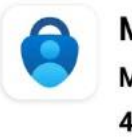

Microsoft Authentica... Microsoft Corporation 4,7 \* 🕑 100 M+

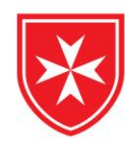

1. Jelentkezz be az Ügyfélkapuba!

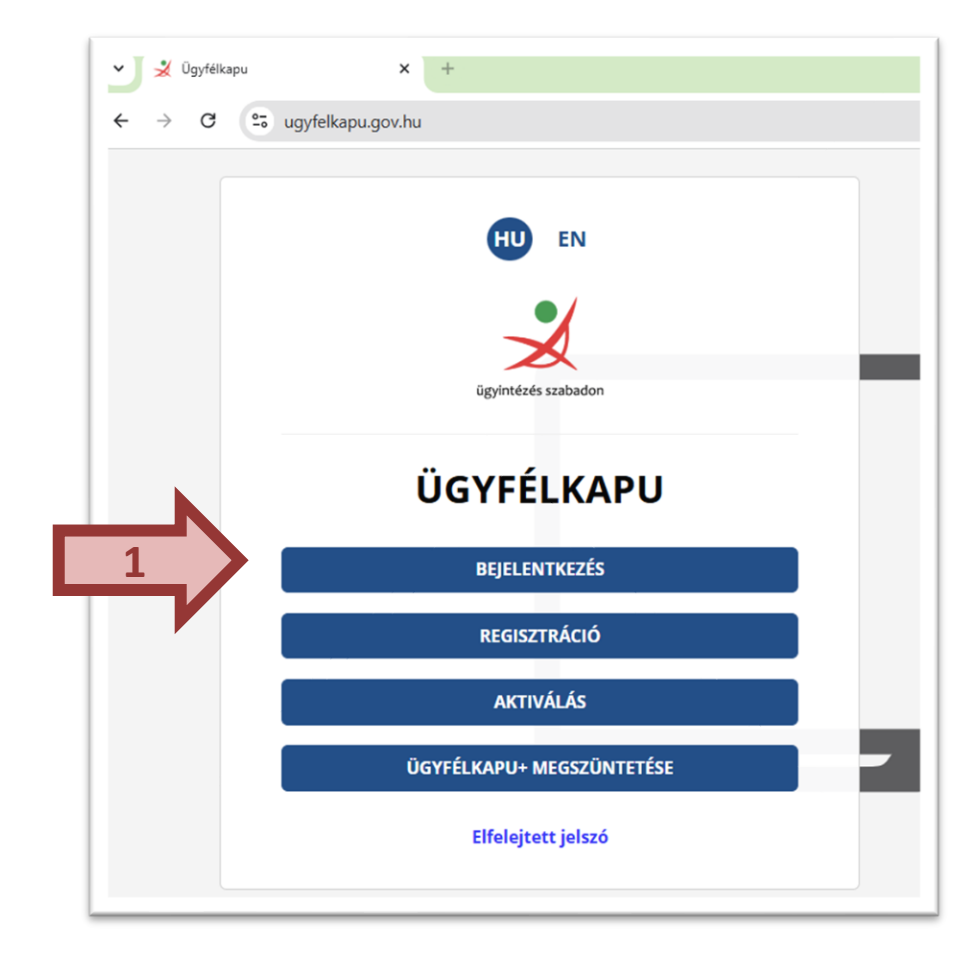

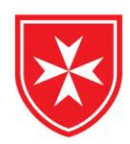

2. Válaszd az Ügyfélkapu bejelentkezést!

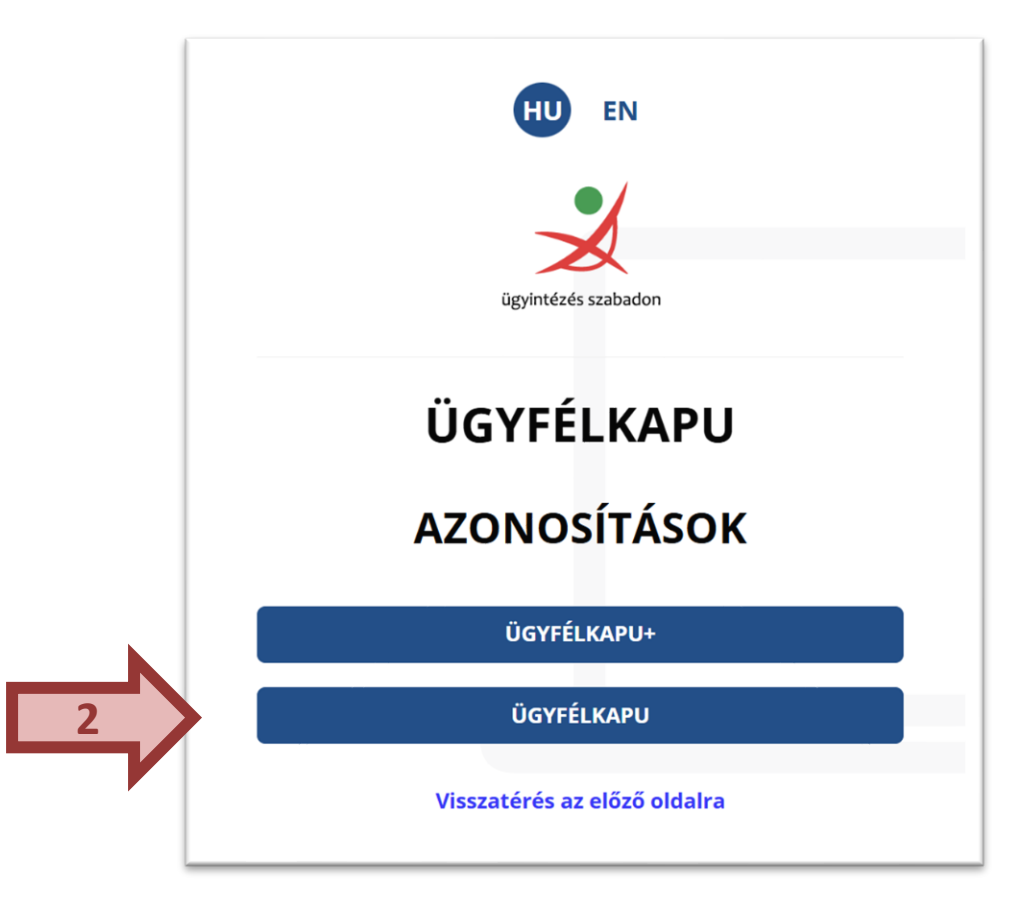

MAGYAR MÁLTAI SZERETETSZOLGÁLAT

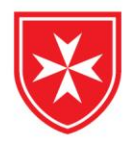

3. Add meg ügyfélkapus felhasználó nevedet és jelszavadat!

3

4

4. Bejelentkezés!

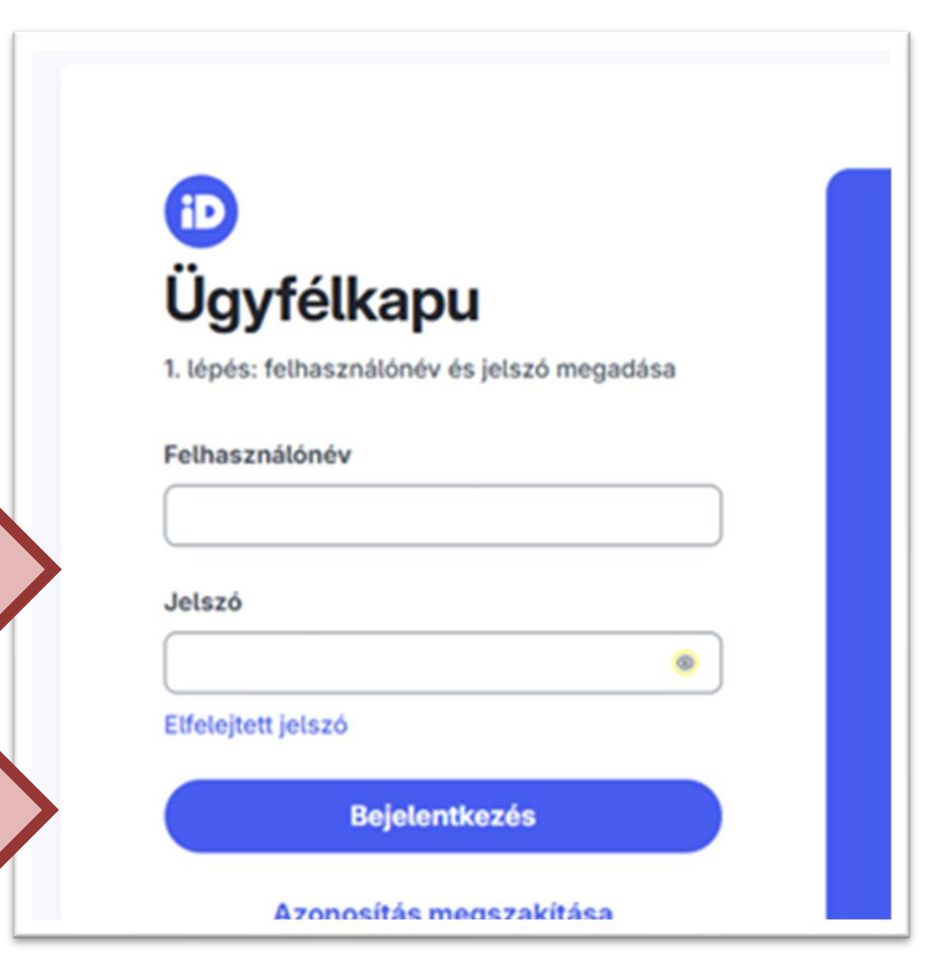

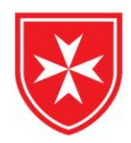

### 5. Válaszd az Ügyfélkapu+ igénylése gombot!

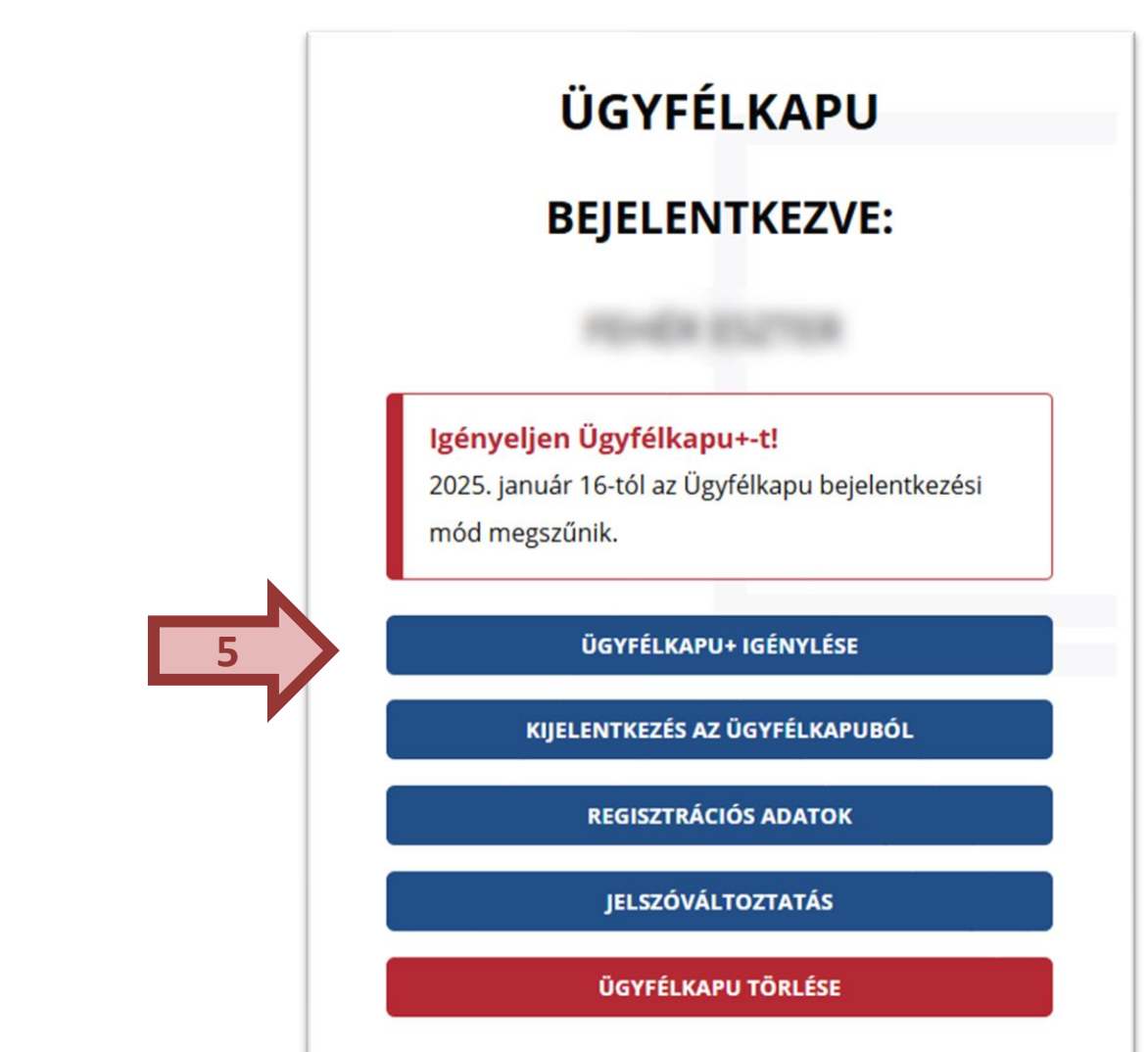

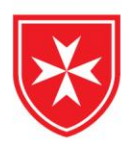

#### 6. Kattints a Tovább az Ügyfélkapu+ igényléshez gombra!

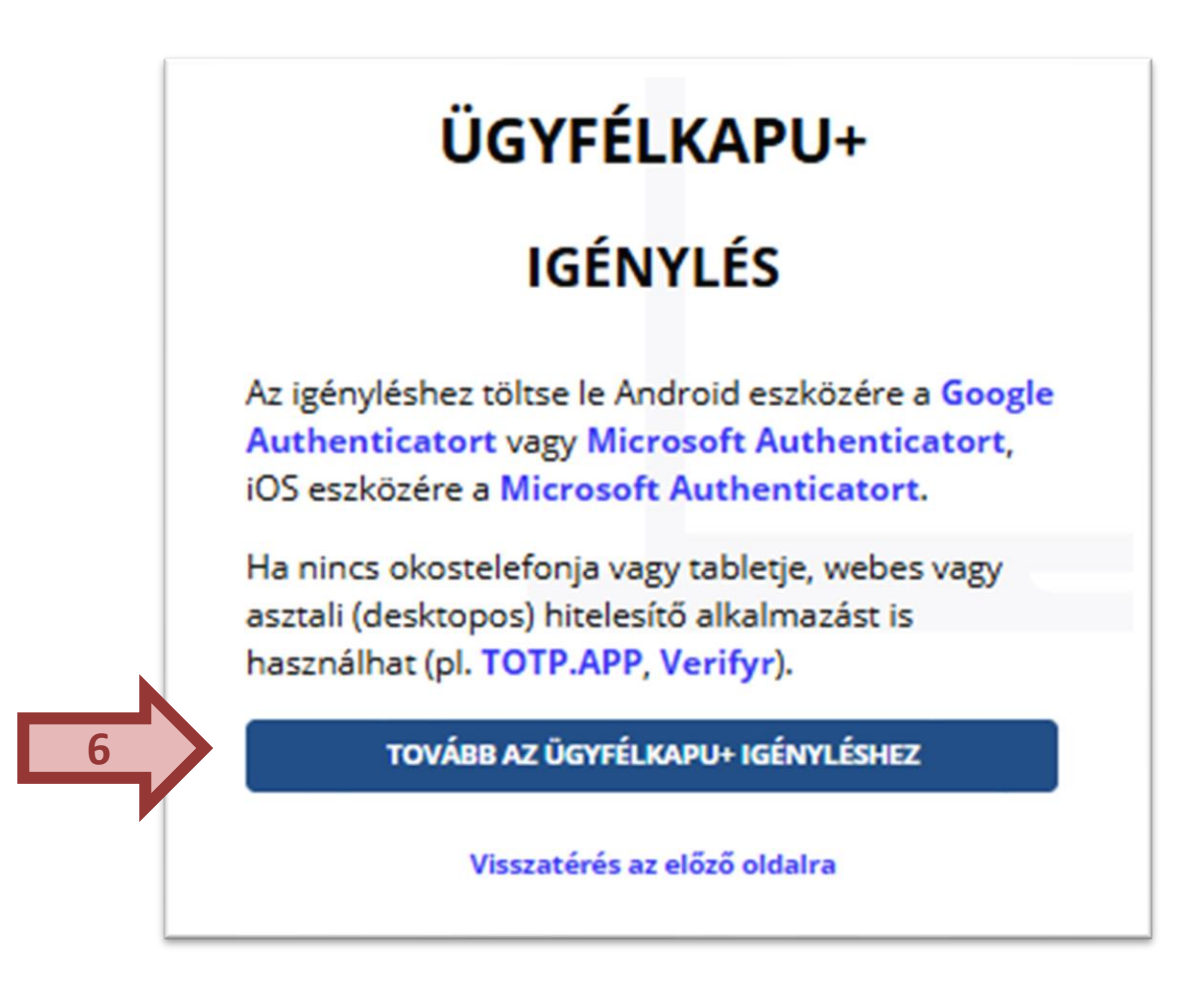

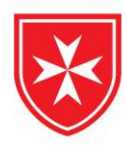

#### 7. Olvasd be okostelefonoddal a QR kódot.

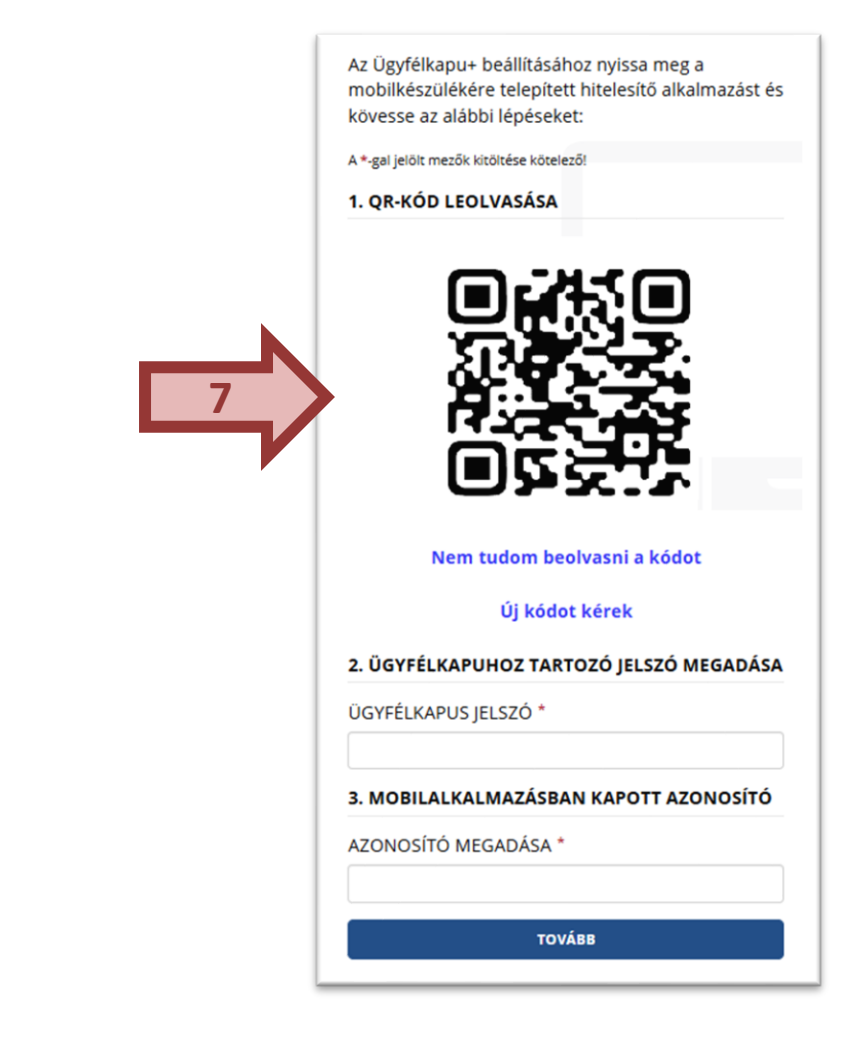

MAGYAR MÁLTAI SZERETETSZOLGÁLAT

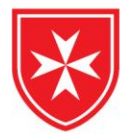

 Kattints a linkre a telefonodon, bejön a telefonodra letöltött Authenticator, és megkapod a 6 számjegyű kódot.

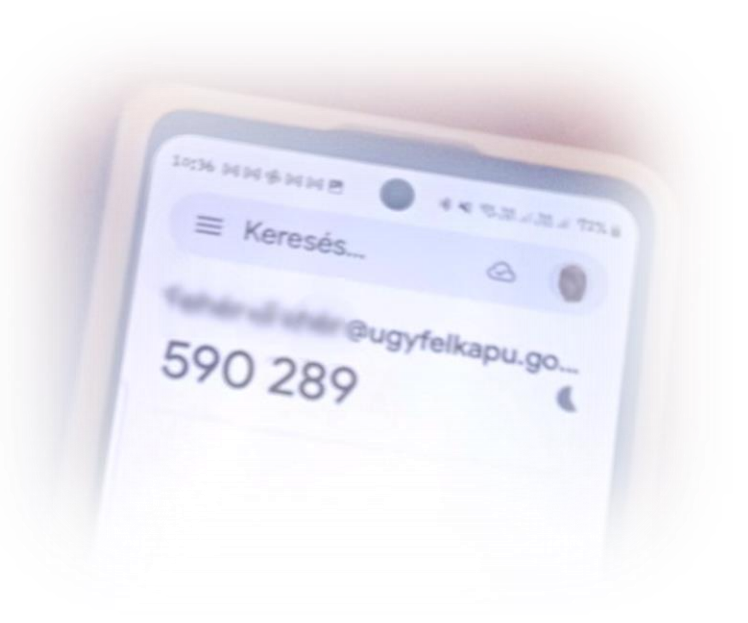

Figyelj, mert a kód 30 másodpercenként változik!

MAGYAR MÁLTAI SZERETETSZOLGÁLAT

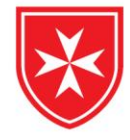

9. Írd be a QR kód alá az ügyfélkapus jelszavadat!
10. Írd be a telefonodról a 6 jegyű kódot.
11. Kattints a Tovább gombra!

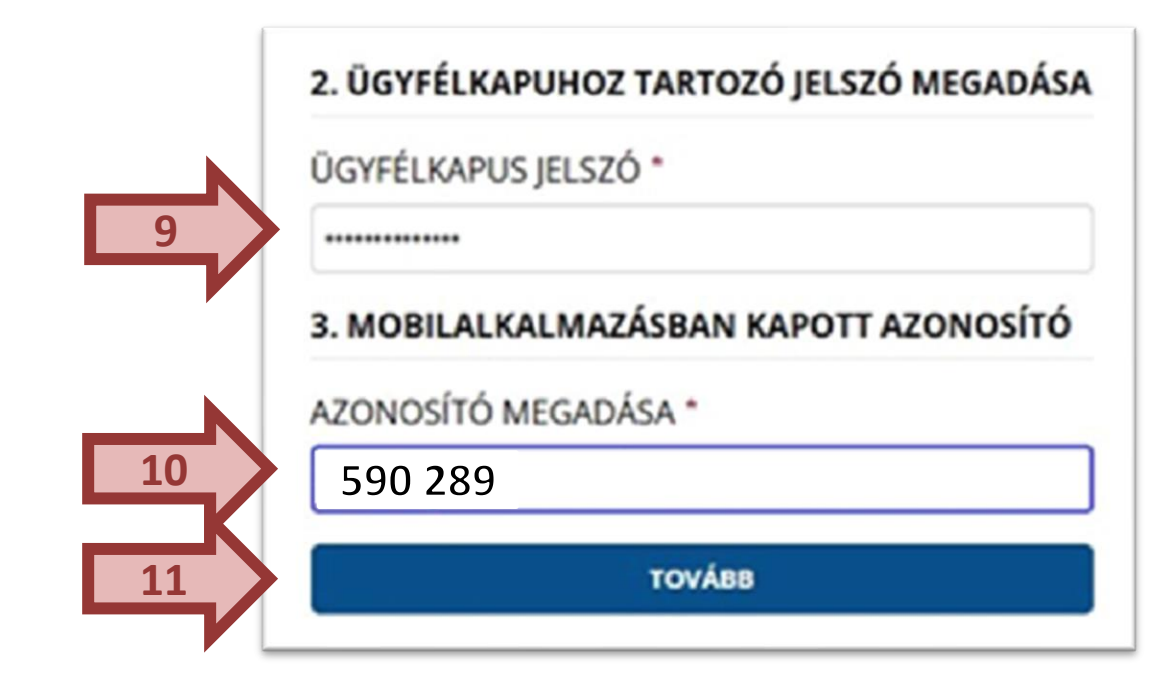

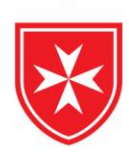

## Írd fel magadnak a törlőkódot!

Ennek a kódnak segítségével szüntethető meg az Ügyfélkapu+ szolgáltatás abban az esetben, ha mobilkészüléked elveszíted, lecseréled.

Az ügyfélkapud persze nem törlődik, csak a telefonos azonosító szolgáltatás kapcsolat törlődik.

Az új telefonoddal a fenti lépéseket – az ügyfélkapu és a telefon összerendelést – újra meg kell tenned.

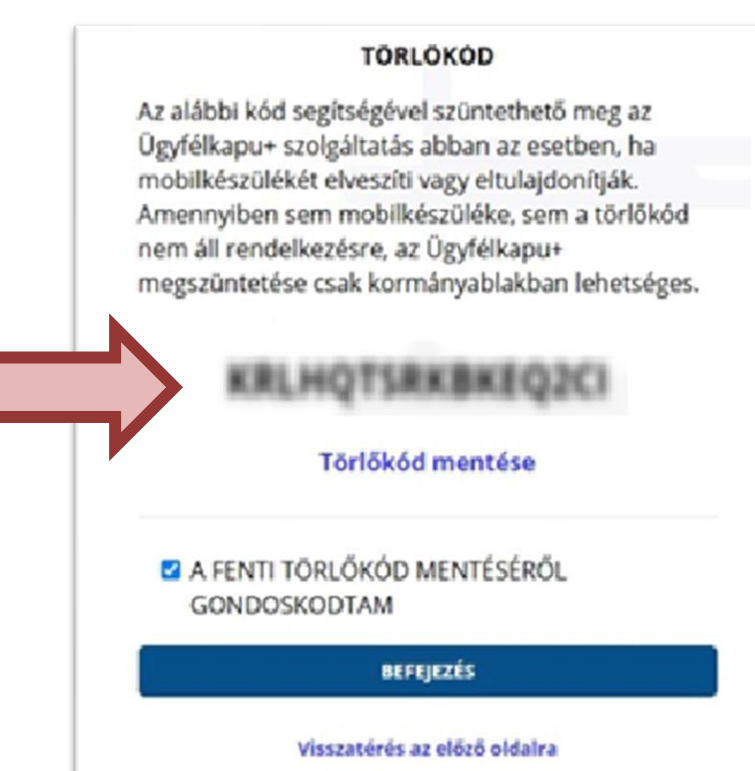

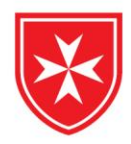

- 12. A törlőkód mentését követően pipáld ki A fenti törlőkód mentéséről gondoskodtam rész előtti jelölőnégyezetet!
- 13. Kattints a Befejezés gombra!

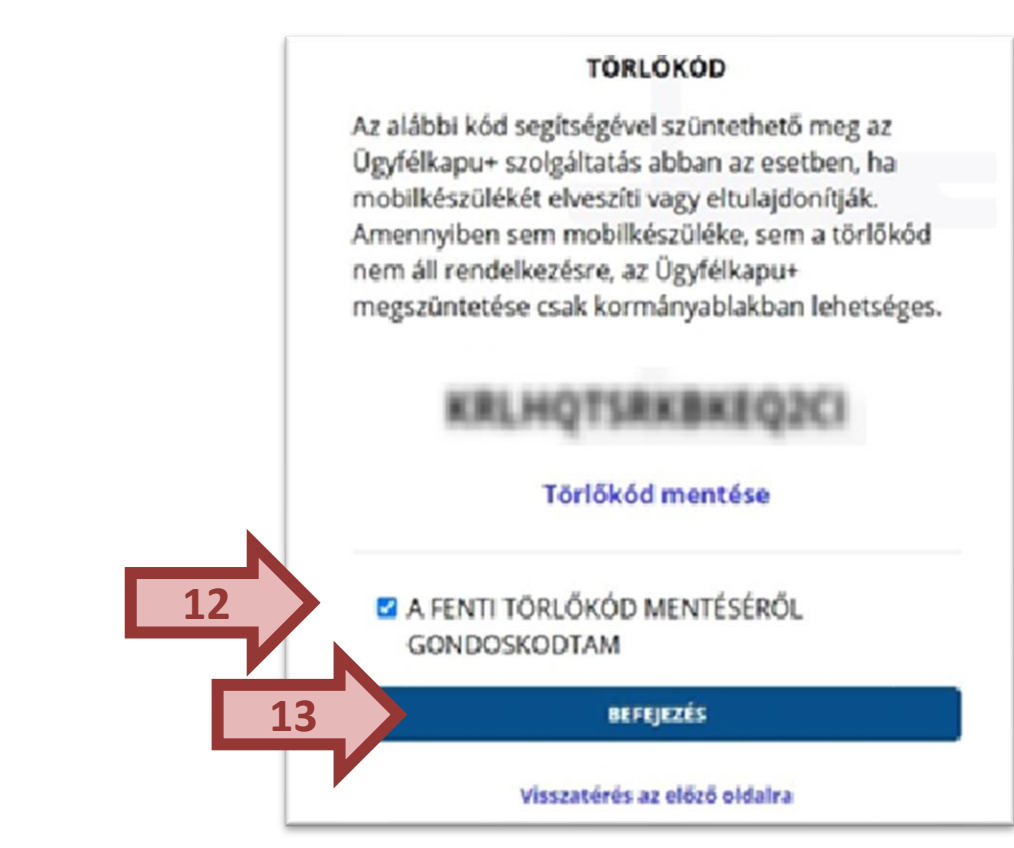

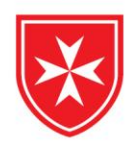

### Az Ügyfélkapu+ megrendelése sikeresen megtörtént!

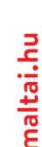

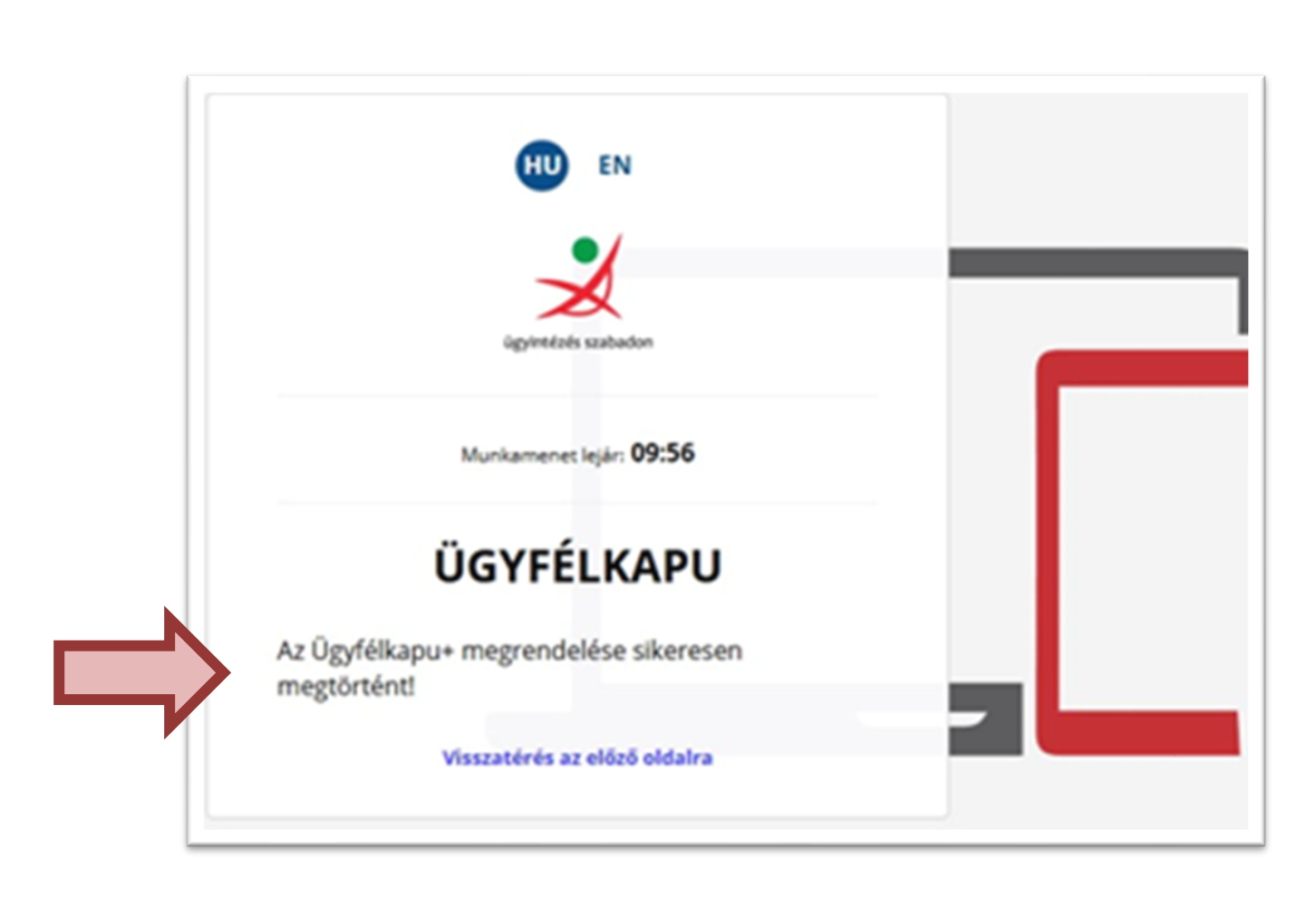

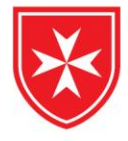

## Az eredményes összerendelés után már az Ügyfélkapu+-szal tudsz bejelentkezni

a mobilapp használatával!

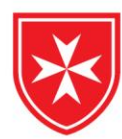

#### Jelentkezz be az Ügyfélkapudba az Ügyfélkapu+ gombra kattintva

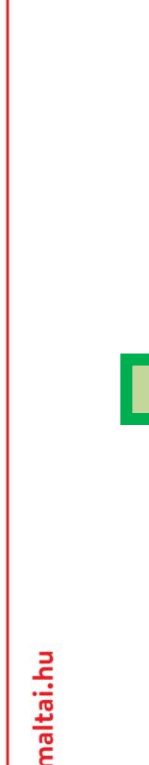

|   | D Bejelentkezés<br>Válasszon azonosítási módot! |
|---|-------------------------------------------------|
|   | DÁP mobilalkalmazás                             |
| 1 | Ügyfélkapu+                                     |
|   | Ügyfélkapu                                      |
|   | További azonosítási módok 🗸                     |
|   | Súgó                                            |

← Vissza az előző oldalra

#### Igényeljen Ügyfélkapu+-t!

Készüljön fel az Ügyfélkapu megszűnésére, és állítsa be a kétfaktoros azonosítást.

További információk

#### Töltse le a Digitális Állampolgár mobilalkalmazást!

Az alkalmazással felhasználónév és jelszó nélkül, QR-kód beolvasásával jelentkezhet be.

#### További információk

Letölthető az App Store-ból

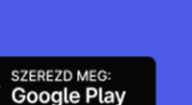

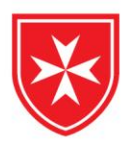

#### 2. Add meg a felhasználónevedet és a jelszavadat!

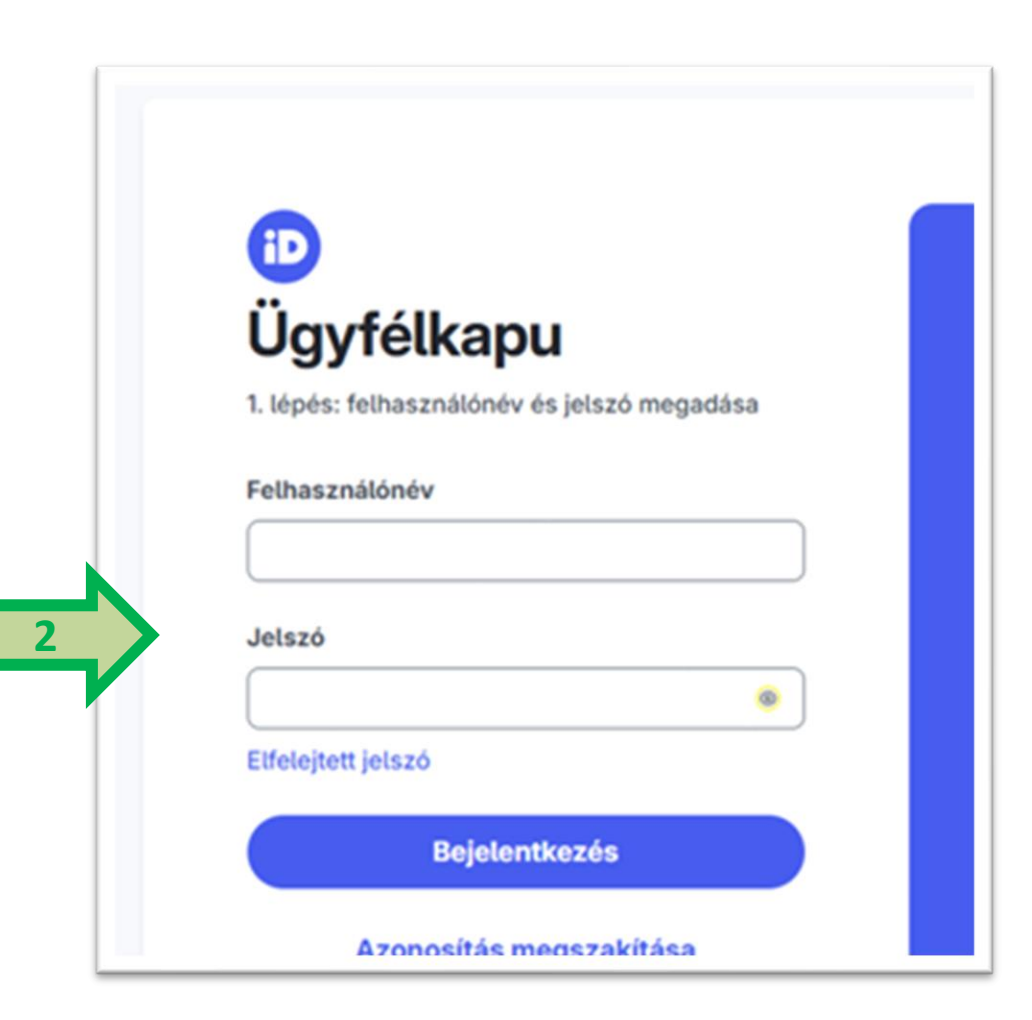

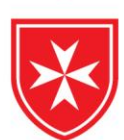

3. A telefonodon nyisd meg az Authenticator alkalmazást, kapsz egy 6 jegyű egyszeri kódot.

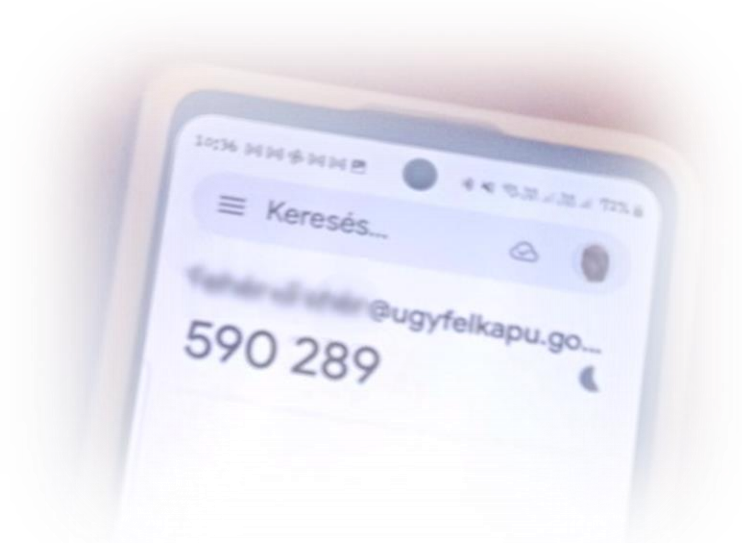

Figyelj, mert a kód 30 másodpercenként változik!

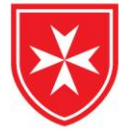

### 4. Írd be a 6 jegyű kódodat az Azonosítóhoz.

#### 5. Kattints a **Bejelentkezésre**!

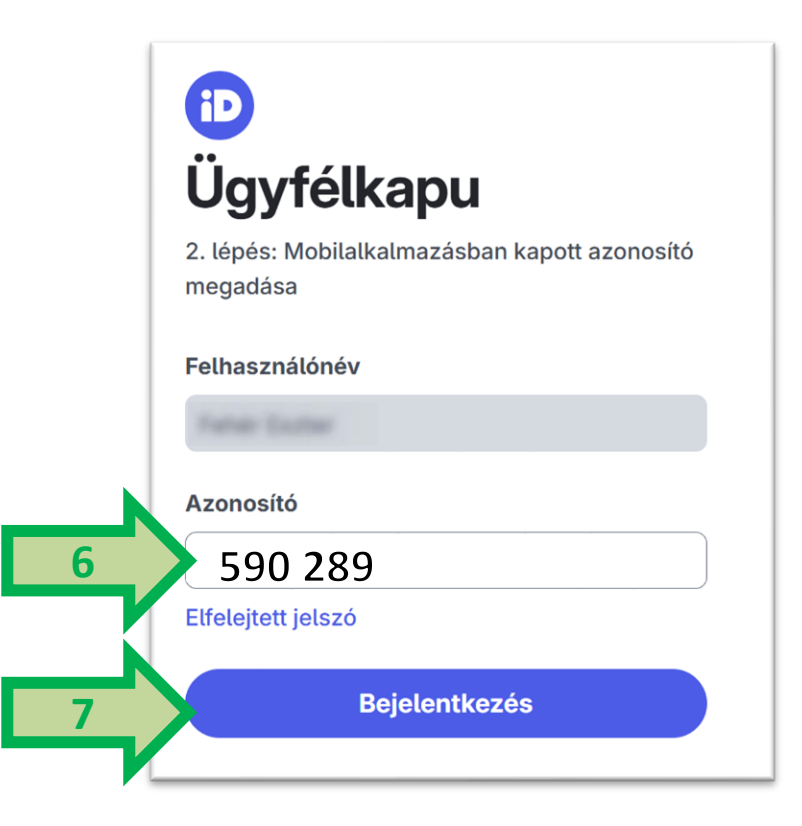

MAGYAR MÁLTAI SZERETETSZOLGÁLAT